### Instrukcja obsługi aplikacji JPK

Dokument zawiera instrukcję instalacji i obsługi aplikacji JPK, umożliwiającej tworzenie i przesyłanie Jednolitych Plików Kontrolnych do systemu Ministerstwa Finansów.

data: 19.08.2016

# Spis treści

| 1. Informacje podstawowe                                                | 3 |
|-------------------------------------------------------------------------|---|
| 1.1 Instalacja aplikacji i wymagania                                    | 3 |
| 1.2 Składowe menu i ekranów                                             | 3 |
| 2. Funkcjonalność                                                       | 6 |
| 2.1 Tworzenie pliku JPK na podstawie danych zaimportowanych z pliku CSV | 6 |
| 2.2 Wysłanie pliku JPK                                                  | 8 |

# 1. Informacje podstawowe

#### 1.1 Instalacja aplikacji i wymagania

Aby zainstalować aplikację wystarczy uruchomić plik "Setup.exe". Proces instalacji przebiega samoczynnie i trwa bardzo krótko. Po jego zakończeniu, aplikacja zostaje uruchomiona automatycznie.

Do prawidłowego działania JPK potrzebujemy zainstalowanego .Net Framework w wersji 4.5.2, który jest dostępny do ściągnięcia na stronie Microsoft: <u>https://www.microsoft.com/pl-pl/download/details.aspx?id=42642</u>

#### 1.2 Składowe menu i ekranów

Ekran "start"

 Informacje – ekran początkowy, informujący użytkownika o możliwościach i zastosowaniu aplikacji.

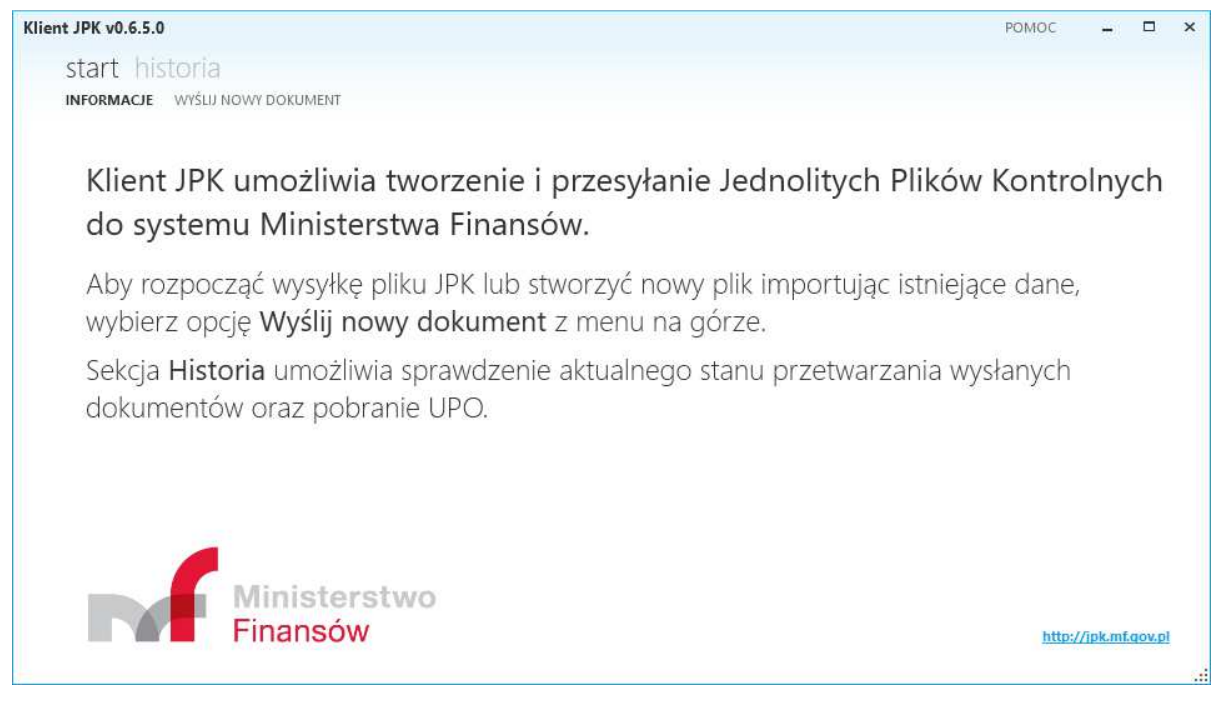

Rys 1 (Informacje)

• Wyślij nowy dokument – ekran umożliwiający tworzenie lub importowanie istniejących danych.

| start historia              |               |                                     |   |  |
|-----------------------------|---------------|-------------------------------------|---|--|
| INFORMACJE WYŚLIJ NOWY DO   | KUMENT        |                                     |   |  |
|                             |               |                                     |   |  |
| V/vhierz                    | nlik IPK day  | wysłania                            |   |  |
|                             | plik JEK do v | wystarita                           |   |  |
| Obsługiwane typy dokumentó  | n: JPK_VAT    |                                     |   |  |
|                             |               | Wybierz                             |   |  |
|                             |               |                                     |   |  |
|                             |               |                                     |   |  |
| lub                         |               |                                     |   |  |
|                             |               |                                     |   |  |
|                             |               |                                     |   |  |
| 🗄 Utwórz r                  | olik JPK impo | ortuiac dane z pliku CS             | V |  |
| Dtwórz p                    | olik JPK impo | ortując dane z pliku CS             | V |  |
| Dosługiwane typy dokumentó  | olik JPK impc | ortując dane z pliku CS             | V |  |
| Dobsługiwane typy dokumentó | olik JPK impc | ortując dane z pliku CS<br>Importuj | V |  |
| Dbsługiwane typy dokumentó  | olik JPK impc | ortując dane z pliku CS<br>Importuj | V |  |
| Desługiwane typy dokumentó  | olik JPK impc | ortując dane z pliku CS<br>Importuj | V |  |
| Disługiwane typy dokumentó  | Dlik JPK impc | ortując dane z pliku CS<br>Importuj | V |  |

Rys. 2 (Wyślij Nowy Dokument)

Ekran "historia"

- Przetworzone na ekranie wyświetlane są wszystkie dokumenty w trakcie przetwarzania. (Rys. 3)
- Zakończone ekran przedstawia wszystkie dokumenty, dla których proces przetwarzania został już zakończony. (Rys. 4)

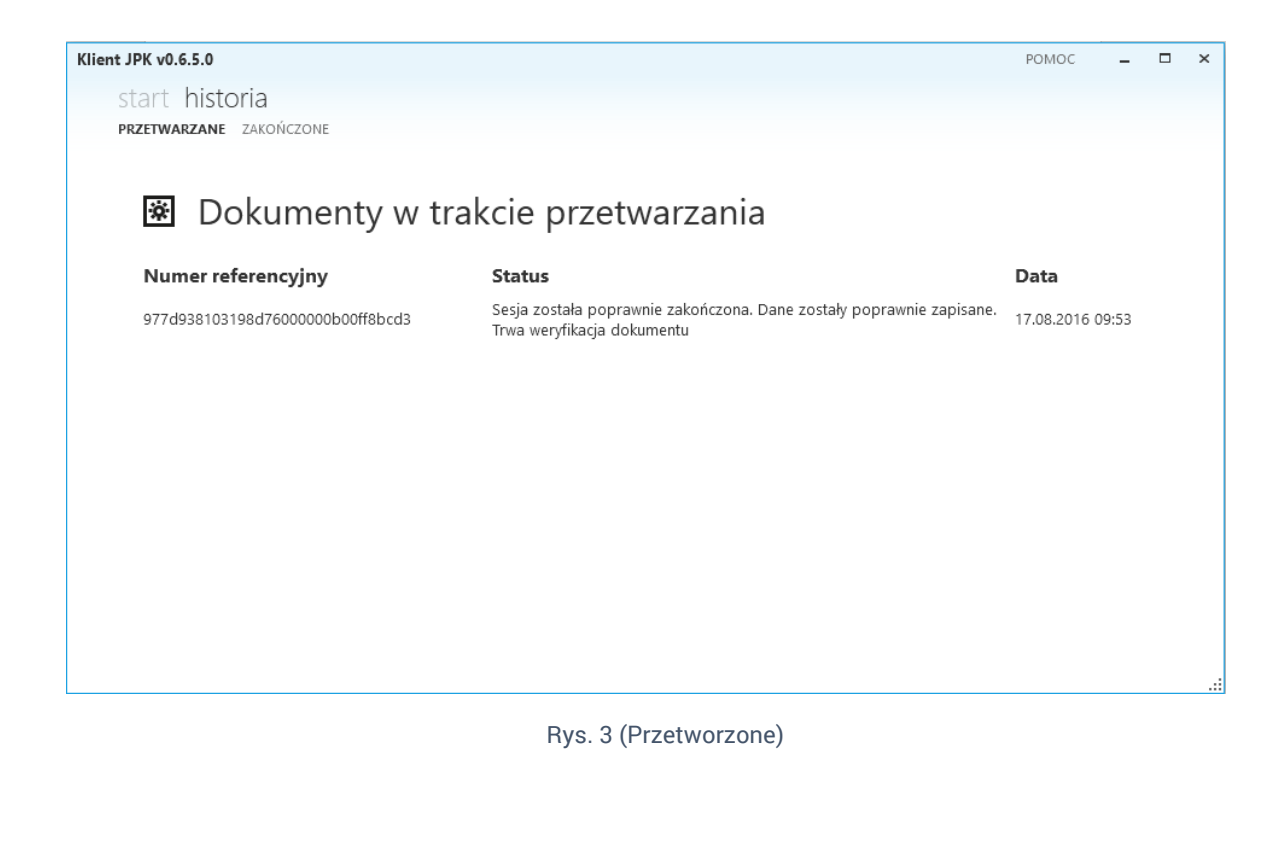

| Klient JPK v0.6.5.0              |                                                                | РОМОС –          |     | ×  |
|----------------------------------|----------------------------------------------------------------|------------------|-----|----|
| start historia                   |                                                                |                  |     |    |
| PRZETWARZANE ZAKOŃCZONE          |                                                                |                  |     |    |
|                                  |                                                                |                  |     |    |
|                                  |                                                                |                  |     |    |
| E Dokumenty przei                | tworzone                                                       |                  |     |    |
| Numer referencyiny               | Status                                                         | Data             |     |    |
| 9d7bcd9c02341d95000000b0196a388a | Przetwarzanie dokumentu zakończone poprawnie Wydenerowano LIPO | 18.08.2016.17.10 |     |    |
| 989db9ff00e7bd2400000b05973deb0  | Przetwarzanie dokumentu zakończone poprawnie. Wygenerowano UPO | 17.08.2016 18:43 |     |    |
| 5554551100275424000005555754250  |                                                                | 1110012010 10140 |     |    |
|                                  |                                                                |                  |     |    |
|                                  |                                                                |                  |     |    |
|                                  |                                                                |                  |     |    |
|                                  |                                                                |                  |     |    |
|                                  |                                                                |                  |     |    |
|                                  |                                                                |                  |     |    |
|                                  |                                                                |                  |     |    |
|                                  |                                                                | $\frown$         |     |    |
|                                  |                                                                | ( pobierz        | upo |    |
|                                  |                                                                |                  |     | .: |
|                                  |                                                                |                  |     |    |

Rys. 4 (Zakończone)

#### Ekran "Pomoc"

#### Zawiera informacje na temat wsparcia użytkownika.

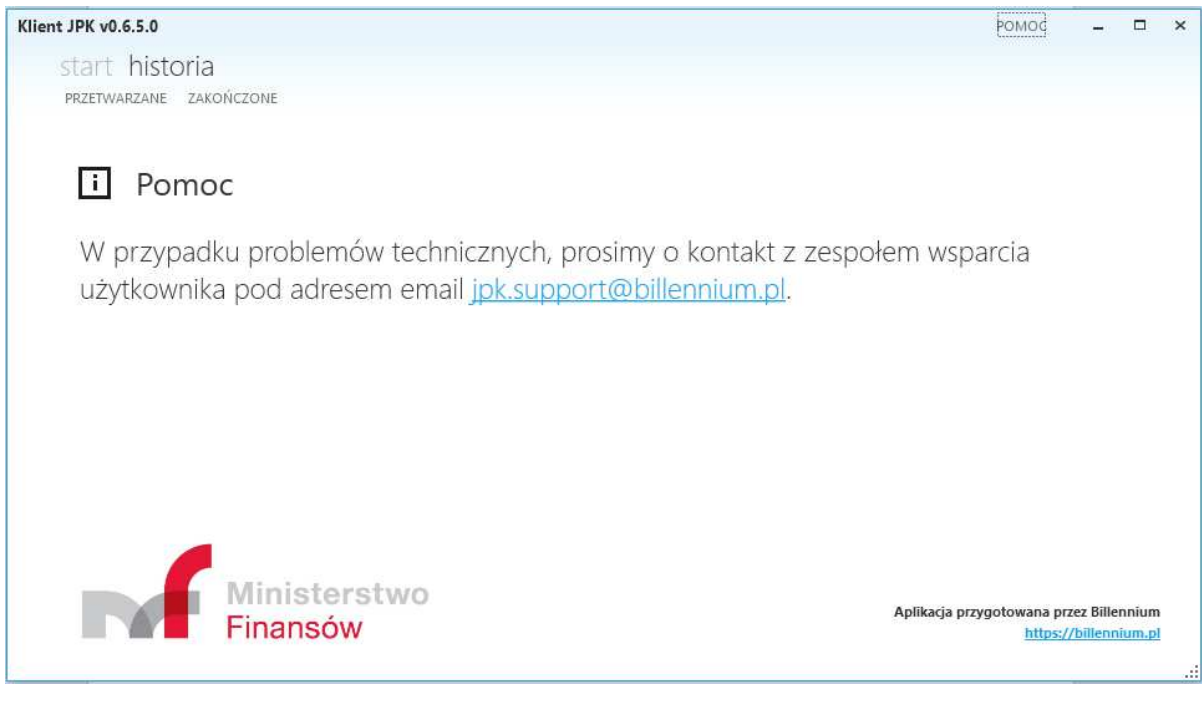

Rys. 5 (Pomoc)

## 2. Funkcjonalność

2.1 Tworzenie pliku JPK na podstawie danych zaimportowanych z pliku CSV

Plik JPK tworzony jest na podstawie zaimportowanego pliku CSV. Aby zaimportować dane CSV należy kliknąć w przycisk "importuj" na ekranie Wyślij Nowy Dokument (Rys. 2). Spowoduje to otwarcie nowego okna eksploracyjnego służącego do wyboru pliku CSV, na podstawie którego zostanie utworzony Jednolity Plik Kontrolny.

| a de la companya de la companya de l | ine v bocanicits                         | ΨC                 | Jearch Doc  | uments | ~   |  |   |
|----------------------------------------------------------------------------------------------------|------------------------------------------|--------------------|-------------|--------|-----|--|---|
| ganize 🔻 🛛 New folder                                                                                                    |                                          |                    |             | #= • 🔟 | 0   |  |   |
| 📙 mf 🔷 🔨                                                                                                    | Name                                     | Date modified      | Туре        | Size   |     |  |   |
| OneDrive                                                                                                    |                                          | 8/17/2016 10:17 AM | File folder |        |     |  |   |
|                                                                                                    | 🦲 mf                                     | 8/18/2016 11:48 AM | File folder |        |     |  |   |
| I his PC                                                                                                    | 🦲 Niestandardowe szablony pakietu Office | 5/18/2016 3:17 PM  | File folder |        |     |  |   |
| Desktop                                                                                                    | 📙 Notesy programu OneNote                | 6/2/2016 1:06 PM   | File folder |        |     |  |   |
| Documents                                                                                                    |                                          | 5/20/2016 12:40 PM | File folder |        |     |  |   |
| 🖶 Downloads                                                                                                    | 🔜 selenium                               | 5/23/2016 3:08 PM  | File folder |        |     |  |   |
| Music                                                                                                    | SQL Server Management Studio             | 5/31/2016 11:38 AM | File folder |        |     |  |   |
| Pictures                                                                                                    | 📙 testy automatyczne                     | 7/5/2016 3:25 PM   | File folder |        |     |  |   |
| Videos                                                                                                    | 🔜 Visual Studio 2010                     | 5/11/2016 1:55 PM  | File folder |        |     |  |   |
| Land Dick (C)                                                                                                    | Kisual Studio 2015                       | 7/12/2016 4:10 PM  | File folder |        |     |  |   |
| Local Disk (C:)                                                                                                    |                                          |                    |             |        |     |  |   |
| 🛖 Skany (Y:)                                                                                                    |                                          |                    |             |        |     |  |   |
| K NI-1                                                                                                    |                                          |                    |             |        |     |  |   |
| File na                                                                                                    | me:                                      |                    | Pliki CSV   |        | ~   |  |   |
|                                                                                                    |                                          |                    | 0           | Consul |     |  | _ |
|                                                                                                    |                                          |                    | Open        | Cancel |     |  |   |
|                                                                                                    |                                          |                    |             |        | -11 |  |   |

Rys. 6 (Okno eksploracyjne – wybór pliku)

Zaimportowanie i przetworzenie pliku spowoduje pojawienie się kolejnego okna, w którym należy określić miejsce zapisu i nazwę pliku JPK, a następnie zapisać go klikając w przycisk "Save".

| ← → ~ ↑                                                                                    | nis PC > Documents > mf                                                                                                    | 5 ~                                                                                                    | Search mf                                                                                            | م                                                              |   |
|--------------------------------------------------------------------------------------------|----------------------------------------------------------------------------------------------------|----------------------------------------------------------------------------------------------------|----------------------------------------------------------------------------------------------------|----------------------------------------------------------------|---|
| Organize 🔻 New fold                                                                        | ler                                                                                                    |                                                                                                    |                                                                                                    |                                                                |   |
| This PC This PC Desktop Documents Downloads Music Pictures Videos Local Disk (C:) Shaw (Vi | Name<br>JPK_VAT_001.upload<br>JPK_VAT_001<br>JPK_VAT_002<br>JPK_VAT_0021<br>JPK_VAT_0021<br>JPK_VAT_222<br>JPK_VAT_TEST-0000 | Date modified<br>8/17/2016 8:51 AM<br>8/17/2016 10:54 AM<br>8/17/2016 11:02 AM<br>8/17/2016 10:21 AM<br>8/18/2016 11:40 AM<br>8/18/2016 11:50 AM<br>8/5/2016 9:10 AM | Type<br>XML Document<br>XML Document<br>XML Document<br>XML Document<br>XML Document<br>XML Document | Size<br>5 KB<br>15 KB<br>1 KB<br>1 KB<br>1 KB<br>15 KB<br>2 KB |   |
| Network                                                                                    |                                                                                                    |                                                                                                    |                                                                                                    |                                                                |   |
| File name: IPK                                                                             | VAT_002                                                                                                    |                                                                                                    |                                                                                                    |                                                                | ~ |

Rys. 7 ( Okno eksploracyjne – zapis pliku)

#### 2.2 Wysłanie pliku JPK.

Aby wysłać istniejący już plik JPK, należy kliknąć w przycisk "Wybierz" znajdujący się na ekranie Wyślij Nowy Dokument (Rys. 2).

| B Open                            |                    |              | ×        | РОМОС | - 🗆 | × |
|-----------------------------------|--------------------|--------------|----------|-------|-----|---|
| ← → ← ▲ → This PC → Documents → r | if v               | ප Search mf  | Q        |       |     |   |
| Organize 🔻 New folder             |                    |              | == 🕶 🔟 🕐 |       |     |   |
| inf Name                          | Date modified      | Туре         | Size     |       |     |   |
| ConeDrive                         | 8/17/2016 8:51 AM  | XML Document | 5 KB     |       |     |   |
| JPK_VAT_001                       | 8/17/2016 10:54 AM | XML Document | 15 KB    |       |     |   |
| □ JPK_VAT_002                     | 8/17/2016 11:02 AM | XML Document | 1 KB     |       |     |   |
| Desktop JPK_VAT_011               | 8/17/2016 10:21 AM | XML Document | 1 KB     |       |     |   |
| Documents JPK_VAT_0021            | 8/18/2016 11:40 AM | XML Document | 1 KB     |       |     |   |
| Downloads                         | 8/18/2016 11:50 AM | XML Document | 15 KB    |       |     |   |
| Music DIFK-VAT-TEST-000           | 8/5/2016 9:10 AM   | XML Document | 2 KB     |       |     |   |
| E Pictures                        |                    |              |          |       |     |   |
| 🔗 Videos                          |                    |              |          |       |     |   |
| 🏪 Local Disk (C:)                 |                    |              |          |       |     |   |
| 🛖 Skany (Y:)                      |                    |              |          |       |     |   |
| Makazak Y                         |                    |              |          |       |     |   |
| File name:                        |                    | ✓ Pliki JPK  | ~        |       |     |   |
|                                   |                    | Open         | Cancel   |       |     |   |
|                                   |                    |              | .:       |       |     |   |
|                                   |                    |              |          |       |     |   |
|                                   |                    |              |          |       |     |   |
|                                   |                    |              |          |       |     |   |

Rys. 8 (Okno eksploracyjne - wybór pliku JPK)

Spowoduje to otwarcie nowego okna eksploracyjnego służącego do wyboru pliku. Aby wybrać plik przeznaczony do wysłania należy go zaznaczyć i zaakceptować poprzez kliknięcie w przycisk "Open". Aplikacja sprawdzi poprawność danych.

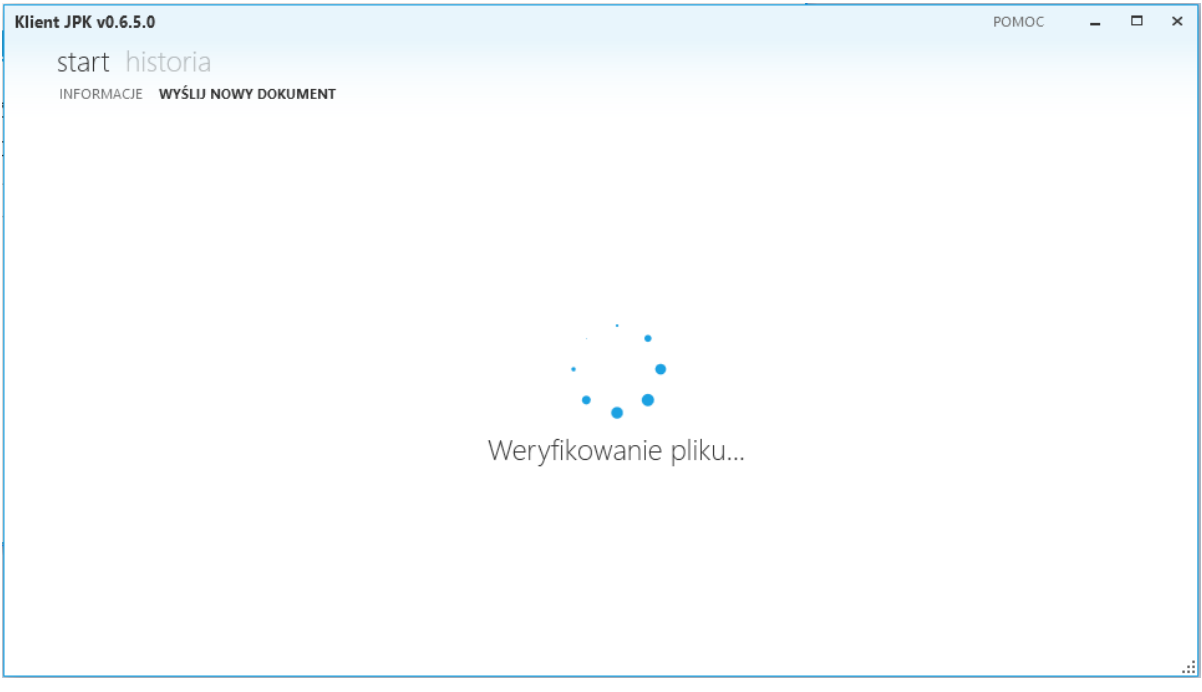

Rys. 9 (Weryfikacja pliku)

Plik należy podpisać podpisem kwalifikowanym i kliknąć w przycisk "Wybierz".

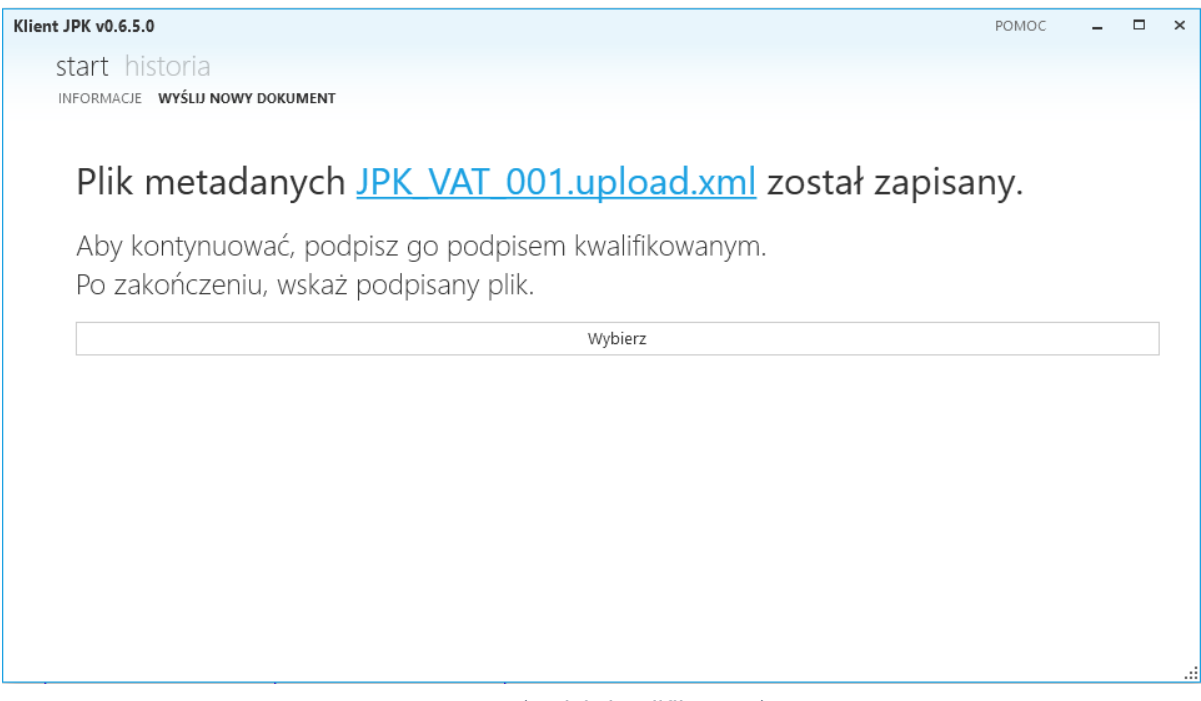

Rys. 10 (Podpis kwalifikowany)

Spowoduje to otwarcie nowego okna eksploracyjnego służącego do wyboru wcześniej podpisanego pliku. Wybór pliku zatwierdzamy klikając w przycisk "Open".

| Irganize 🔻 New fol | der                          |                    |                  | 1== - 🛄 🌔 | 0   |  |
|--------------------|------------------------------|--------------------|------------------|-----------|-----|--|
| 📙 mf 🔷             | Name                         | Date modified      | Туре             | Size      |     |  |
| ConeDrive          | JPK_VAT_001.upload           | 8/19/2016 7:54 AM  | XML Document     | 2 KB      | IV. |  |
|                    | JPK_VAT_001.upload.xml.xades | 8/17/2016 9:53 AM  | XADES File       | 8 KB      |     |  |
| I his PC           | JPK_VAT_001                  | 8/19/2016 7:51 AM  | XML Document     | 15 KB     |     |  |
| Desktop            | JPK_VAT_002                  | 8/17/2016 11:02 AM | XML Document     | 1 KB      |     |  |
| Documents          | JPK_VAT_011                  | 8/17/2016 10:21 AM | XML Document     | 1 KB      |     |  |
| 🕹 Downloads        | JPK_VAT_0021                 | 8/18/2016 11:40 AM | XML Document     | 1 KB      |     |  |
| Music              | JPK_VAT_22                   | 8/18/2016 11:50 AM | XML Document     | 15 KB     |     |  |
| Pictures           | JPK-VAT-TEST-0000            | 8/5/2016 9:10 AM   | XML Document     | 2 KB      |     |  |
| Videos             |                              |                    |                  |           |     |  |
| Local Disk (C:)    |                              |                    |                  |           |     |  |
| 🛫 Skany (Y:)       |                              |                    |                  |           |     |  |
|                    |                              |                    |                  |           |     |  |
| File               | name: JPK_VAT_001.upload     |                    | ✓ Podpisane plil | ki JPK 🕓  | ~   |  |
|                    |                              |                    | Open             | Cancel    |     |  |
|                    |                              |                    |                  |           | ii. |  |

Rys. 11 (Okno eksploracyjne - wybór podpisanego pliku)

Plik zostaje wysłany do Ministerstwa Finansów. Istnieje możliwość sprawdzenia jego statusu wybierając z menu kategorię "Historia", a następnie podkategorię "Przetworzone" (Rys. 3 Przetworzone).

Po weryfikacji i zaakceptowaniu przez Ministerstwo Finansów plik trafia do podkategorii "Zakończone" (Rys. 4 Zakończone).